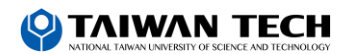

## **Online Work Permit Application: Overview**

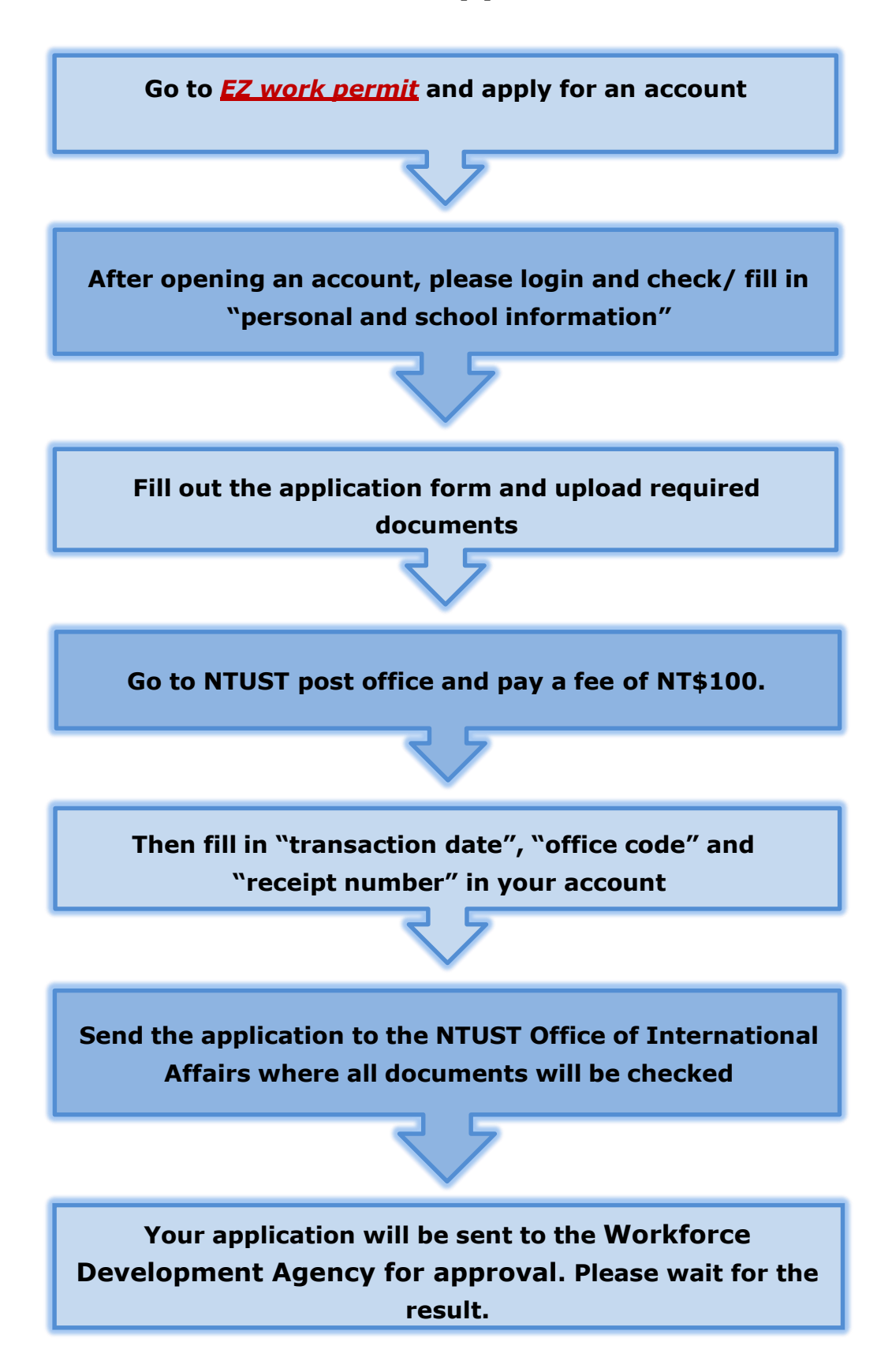

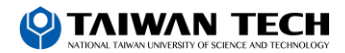

# **Online Applying for Work Permit: Guideline**

**Step 1.** Go to **EZ work permit** website and apply for an account.

|                                                                                                    | 學生登入 Student Login                                                                                        |
|----------------------------------------------------------------------------------------------------|----------------------------------------------------------------------------------------------------|
| 务期部务到刀發展者 WORKFORCE DEVELOPMENT AGENCY<br>外國重業人員工作許可由辦網                                                                        | 請輸入帳號 Please enter your account.                                                                          |
| EZ Work Permit                                                                                                    | 帳號:                                                                                                    |
| ✓最新消息 News                                                                                                    | Account<br>系統密碼:                                                                                          |
| L 相關法規 Laws and Regulations                                                                                                    | Password                                                                                                  |
| ♣ 操作手册 User Manual                                                                                                    | sgi證us ·<br>Verification Code                                                                             |
| □ 教學影片 User Videos                                                                                                    | 3015                                                                                                    |
| 外國學設入員工作許可申錄<br>Work Permit for Foreign Professional Worker                                                                    | 重新產生驗證碼Refresh Verification Code                                                                          |
| Work Permit for Foreign Students<br>Work Permit for Foreign Students<br>Overaceas Chinese Students and Ethnic Chinese Students | 登入Sign In     取消Cancel     申請標號Apply for an account       忘記密碼或解鎖Forgot Password or Unlock a user account |
| 自由型码呈码名中的<br>Foreign Professional Artist Work Permit                                                                           | 外國專業人員工作許可申請Work Permit for Professional Workers   <br>自由藝術工作許可申請Foreign Professional Artist Work Permit  |

Step2.Login and select "案件新增及管理 = New application andManagement)" > click "Student Application Management > clickAdd ".

| 公告_Announcement 基本資料雜誌_basic int                  | ormation Maintenance                                                 | 案件新增及管理_NewApplication and Management 說順與下                                                      |
|---------------------------------------------------|----------------------------------------------------------------------|-------------------------------------------------------------------------------------------------|
|                                                   |                                                                      | 🧕 260_學生案件管理_260_Student Application Management                                                 |
| ▶ 公告 Announcement > 005_最新                        | 訊息Latest News                                                        |                                                                                                 |
|                                                   | Web of sales for Mills and so                                        |                                                                                                 |
| > 案件管理 Application Management > 260               | _學生案件管理 Studen                                                       | t Application Management                                                                        |
| 所增案件 add application                              |                                                                      |                                                                                                 |
|                                                   | 僑生 overseas Chinese stude                                            | ents 若申請類別錯誤請於 [學生個人資料維護] 身分別做更正,再重新新增                                                          |
| 言語類別 application category                         | 案件 If the application cates                                          | zory is mistaken, please go to Student Personal Information Maintenance to                      |
|                                                   |                                                                      |                                                                                                 |
|                                                   | change the Identity.                                                 |                                                                                                 |
|                                                   | change the Identity.<br>您须為依「儒生回國就學」                                 | 及輔導辦法」規定輔導入學之僑生。                                                                                |
| 计请预别通用對象 applicable object of application categor | change the Identity.<br>您須為依「儒生回國就學」<br>You are overseas Chinese str | 及輔導辦法」規定輔導入學之儒生。<br>udent, as referred to in Subparagraph 2 of Article 50 of The Act, and shall |

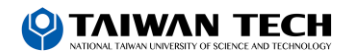

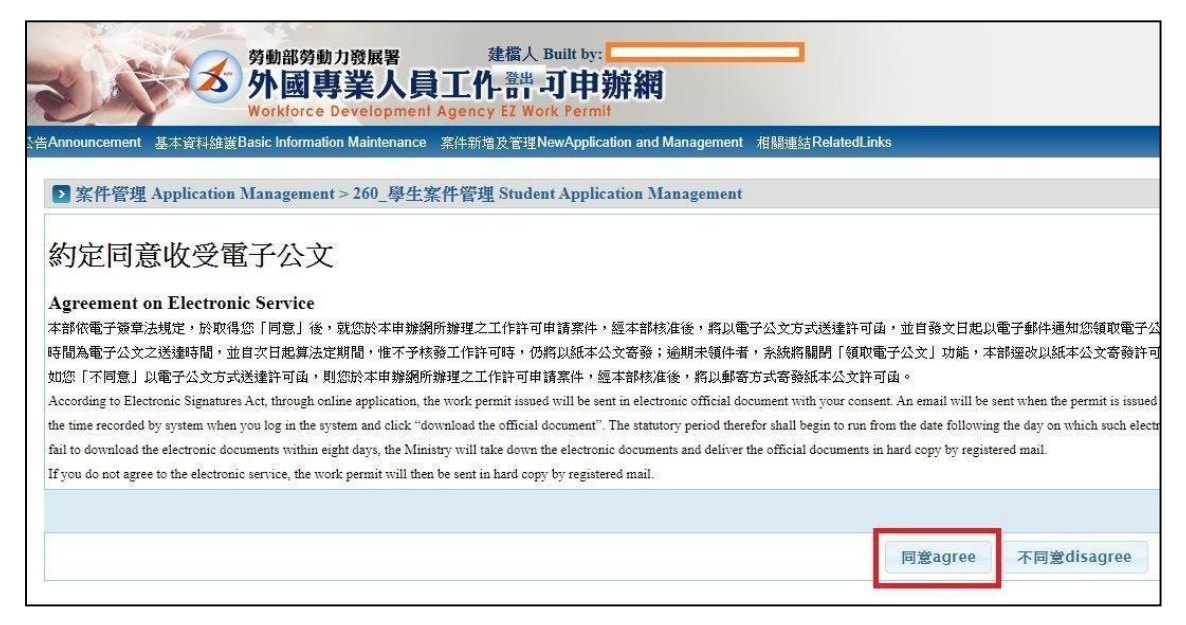

Please choose "agree" that you agree to accept the Electronic Service

For detailed information on the electronic service, please refer to the <u>Q&A for Electronic Service</u>.

**Step3.** Please check your personal information that shows on the web page, and fill out the "school information", providing details about your enrollment at NTUST.

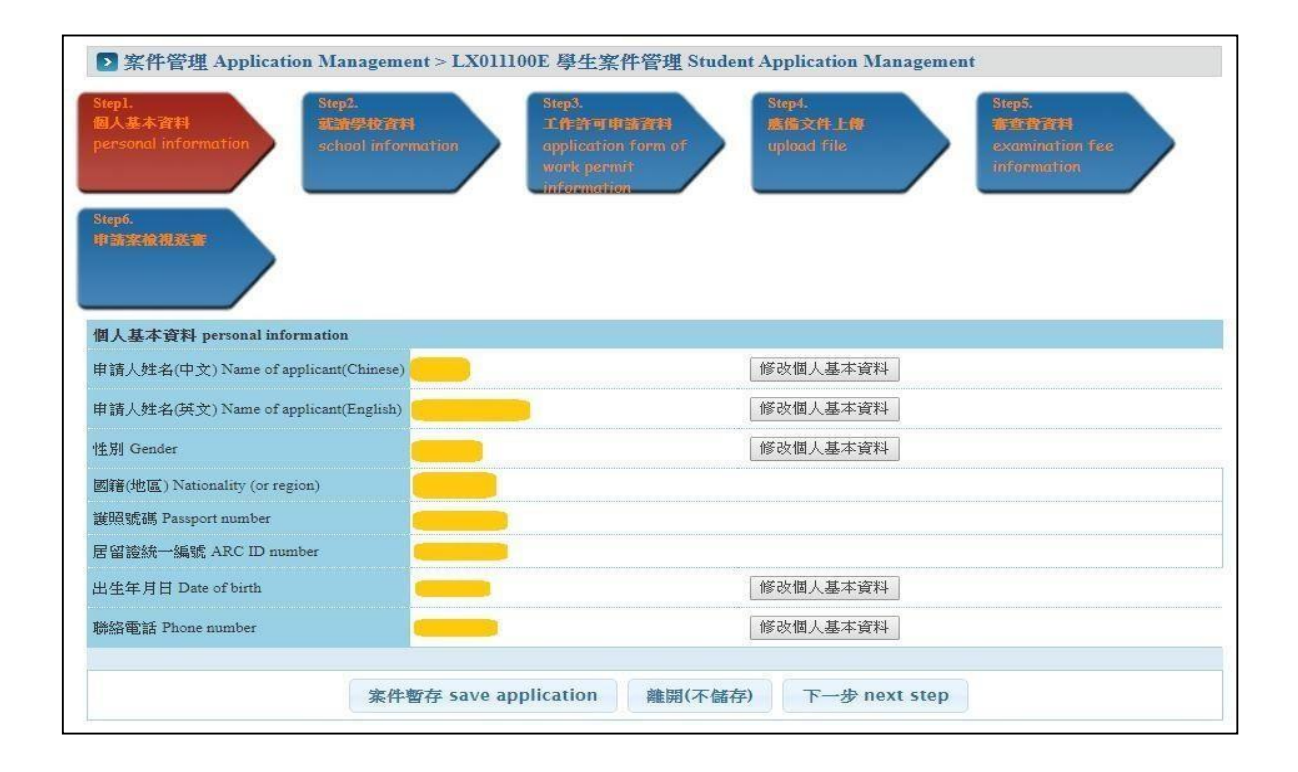

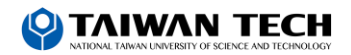

| Step1. Ste<br>回人基本資料 就<br>personal information scl | 52. Step3. Step4.<br>哲學位資料 工作許可申請資料 高向Diraction form of upload file upload file   | Step5.<br>春生骨資料<br>examination fee<br>information |
|----------------------------------------------------|-----------------------------------------------------------------------------------|---------------------------------------------------|
| itep6.<br>律請案徵視該書                                  | information                                                                       |                                                   |
| 學校就讀資料 school information                          |                                                                                   |                                                   |
| 「*」標記者為必須填寫的欄位 mai                                 | k must not be empty                                                               |                                                   |
| 就讀學校 School attended                               | 國立臺灣科技大學National Taiwan University of Science and Technology                      | 修改個人基本資料                                          |
| 日夜別 Day/Night                                      | Day school                                                                        |                                                   |
| *糸別 Faculty                                        | Department                                                                        |                                                   |
|                                                    |                                                                                   | 修改個人基本資料                                          |
| 身分別 identity                                       |                                                                                   | 在级 year                                           |
| 身分別 identity                                       | · · · · · · · · · · · · · · · · · · ·                                             | ave Jean                                          |
| 身分別 identity<br>"年級 year                           | ■請選擇 Please select — ▼ 預定修業年限 expected study years 年 year                         |                                                   |
| 身分別 identity<br>*年級 year                           | ▼<br>=請選擇 Please sclect = ▼ 預定修業年限 expected study years 年 year<br>106 臺北市 ▼ 大安區 ▼ | TING                                              |

# **Step4.** Please fill out the application form

| 新田市<br>Stepl.<br>国人基本資料<br>第12<br>第12<br>第12<br>第12<br>第12<br>第12<br>第12<br>第12 | gement > LX011500E 學生案件管理 Student<br>投資料 Step3. 工作許可申請資料                             | Application Manageme<br>Stept.  | ent<br>Step5.<br>書自音酒目                   |
|---------------------------------------------------------------------------------|--------------------------------------------------------------------------------------|---------------------------------|------------------------------------------|
| personal information school                                                     | information application form of work permit information                              | upload file                     | examination fee<br>information           |
| 工作許可申請資料 application form of                                                    | f work permit information                                                            |                                 |                                          |
| 「*」標記者為必須填寫的欄位 mark m                                                           | ust not be empty                                                                     |                                 |                                          |
| ft ≿本本式 [1]1                                                                    | 儒生 overseas Chinese students                                                         | • सर्व गा                       |                                          |
| 中 前来电方引 application category                                                    | 右甲 請規別館訊請加了学生個人買料組裹」對力別的<br>If the application category is mistaken, please go to St | tudent Personal Information M   | aintenance to change the Identity.       |
| 申請類別適用對象                                                                        | 您須為依「僑生回國就學及輔導辦法」規定輔導2                                                               | 入學之僑生。                          |                                          |
| applicable object of application category                                       | You are overseas Chinese student, as referred to in Su                               | bparagraph 2 of Article 50 of 1 | The Act, and shall conform to the studen |
| 申請項目 application type                                                           | Work permit                                                                          |                                 |                                          |
| 申請許可期間 Application time                                                         | (許可期間最長6個月) (valid for six months in                                                 | E to                            | (西元yyyy/MM/dd)                           |
| 工作許可函公文領取方式<br>Way of receiving the official document                           | <ul> <li>電子公文 Electronic official document</li> </ul>                                | 學校 Delivery (to the school)     | ○親自領取 Pick up in person                  |
| 工作許可函行動裝置檢視<br>View your work permit on the mobile devi                         | ices. ●否 NO ●是 YES                                                                   |                                 |                                          |
| [1]點選「是」,請併同輸入您的手機號                                                             | 碼,您可於申請案件經本部核准後,以行動裝置。                                                               | <sup>C</sup> 申辦網,使用「行動裝置檢       | 視」功能,屆時系統將寄送驗證碼至                         |
| 資料 🕗 。如不顧使用此功能,則請將                                                              | 4此欄位改點選為「否」。                                                                         |                                 |                                          |
| f you click "YES", please enter your mobi                                       | ile number. After the application is approved, you car                               | a to the website on your mobile | e devices and view the work permit on t  |
| creen displays in portrait (vertical), a QR                                     | code will be generated $^{m{O}}$ . The employer can scale ${\sf Q}$                  | R code to check details. When   | you rotate the screen to landscape (hori |
|                                                                                 | 27                                                                                   |                                 |                                          |

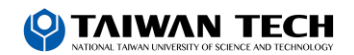

- Application Type:
- 1. If your work permit is going to expire and you wish to apply for a new one, please choose "**work permit**" as category of application.
- If you lost your valid work permit and you want to have it reissued, please select "Permit re-issue".
- Application time:
- 1. For applications made in the fall semester, the work permit is valid until March 31th of the next semester.
- 2. For applications made in the spring semester, the work permit is valid until September 30th of the same year.
- Way of receiving the official document:
- Electronic official document: After the Workforce Development Agency issues the work permit, you will receive the notice email with a link. Please use the link to download your work permit within 8 days. This will save you time, as you don't need to wait for delivery by postal services.

**Step 5.** After having filled in all fields, please upload the required documents to the respective folders

#### **Required documents:**

(1) Scanned Certificate of study for the current semester (NOT your student ID card)

(2) Scanned copy of valid passport

(3) Scanned copy of valid ARC (Both sides)

(4) <u>Consent Form for Work Permit Application for Taiwan Tech</u> <u>International Students</u> (Please do get all stamps, before uploading this form.)

(5) Scanned copy of post office receipt

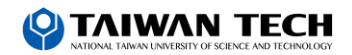

| tep1.<br>以上本計制<br>ersonal information<br>State<br>school information<br>State<br>school information<br>State<br>State<br>S | 3<br>許可申請資料<br>ication form of<br>k permit:<br>martics                                                                                                    | Step5.<br>新生化和<br>examination fee<br>information                                     |
|----------------------------------------------------------------------------------------------------|----------------------------------------------------------------------------------------------------|--------------------------------------------------------------------------------------|
| 医微文件上傳 upload file                                                                                                    | at the state of the state of th |                                                                                      |
| 系格式, file format:PDF(福美名稱之前名,請勿含空格、標點付據<br>應備文件 documents for application                                                                                                    | 波特殊符號 File name should not contain any b<br>檔案 file                                                                                                    | ank spaces, punctuation of special characters )                                      |
| 編影本(比為應備文件) Photocopy of Passport(Documents required)                                                                                                    | 讀選擇檔案 please select file ◀                                                                                                    | Scanned copy of valid passport                                                       |
| 岸生読影本 Photocopy of student ID card                                                                                                    | 謝遊擇檔案 please select file                                                                                                    | Scanned copy of certificate of study for<br>the current semester not student ID card |
| 留證正反面影本 Front and back photocopy of the resident certificate                                                                                                    | 前選擇檔案 please select file                                                                                                    | Scanned copy of valid ARC                                                            |
| 習語言課程成績證明 Documentation of language courses' grades                                                                                                    | 請選擇檔案 please select file                                                                                                    |                                                                                      |
| 育部專系核准證明 Ratified certification of Ministry of Education                                                                                                    | 請選擇檔案 please select file                                                                                                    |                                                                                      |
| 其他(含學校要求文件) Others (including school required documents)                                                                                                    | 請選擇檔案 please select file 🔾                                                                                                    | Consent form and Scanned copy of post office receipt                                 |

**Step 6.** A handling fee of NT\$100 has to be paid via a post office. We recommend you to go to the NTUST post office whose staff is familiar with work permit application procedures. There are two ways of fee transferal, (1) the computerized version where post office staff enters your information into the computer (2) the paper-and pencil version where you have to fill out a form.

Once you receive the receipt, please fill "transaction date", "post office code" and "receipt number" into the respective fields of your online application.

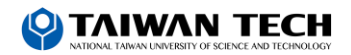

| ▶ 案件管理 Application Ma                                     | nagement > LX011900E 學生案件管理 Student Application Management                                                                                                    |
|-----------------------------------------------------------|----------------------------------------------------------------------------------------------------|
| Step1.<br>個人基本資料<br>personal information                  | 2.<br>学校资料<br>rol information Step3.<br>工作許可申請资料<br>application form of<br>work permit<br>information                                                                                                    |
| Step6.<br>中国家派用发生                                         |                                                                                                    |
| 審查費資料 examination fee                                     |                                                                                                    |
| *」標記者為必須填島的欄位 mark                                        | must not be empty                                                                                                    |
| 「徽費万式 Payment ●郵局                                         | 繳費 payment by post office ● ATM繳費 payment by ATM                                                                                                    |
| 郎局繳費 payment by post office                               | <ul> <li>案件一經本部收件後即不退費,若有相關問題請洽系統客服人員。</li> <li>Application fees are non-refundable once the case is received by the Ministry of Labor. Please contact the customer service if you have any further questions.</li> <li>劃撥戶名:勞動部勞動力發展署聘僱許可收費專戶,劃撥帳號: 19058848</li> <li>Remittance account: Special Account for Employment Approval of Workforce Development Agency, Ministry of Labor. Account number: 19058848</li> </ul> |
| 交易日期 remittance date P                                    | ayment Date ③ 請輸入民國年月日,例1070101。<br>Please enter the date in ROC era, for example 1070101.                                                                                                    |
| 交易局號 post office of remittance <b>P</b>                   | ost office code                                                                                                    |
| 輸入郵政劃撥收練編號 Re<br>enter receipt number of postal remittand | e 請注意:郵政劃撥收據編號請填後七碼,並請詳細看完圖示說明,才能方便您順利作業!Attention: Please fill out the<br>last 7 digits of the postal remittance receipt and read the diagram carefully to facilitate the operation!                                                                                                    |
| 審查費金額 amount of examination fee                           |                                                                                                    |
| 上一步 pre                                                   | evious 案件暫存 save application 離開(不儲存) 下一步 next step                                                                                                    |

### (1) Example for post office receipt: Computerized version

|                                | 存款金額                                          |
|--------------------------------|-----------------------------------------------|
| 00002660<br>003110 1A<br>他人不扣引 | 104/06/11 12:01:22<br>6 359779<br>戶續費<br>電腦記錄 |

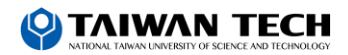

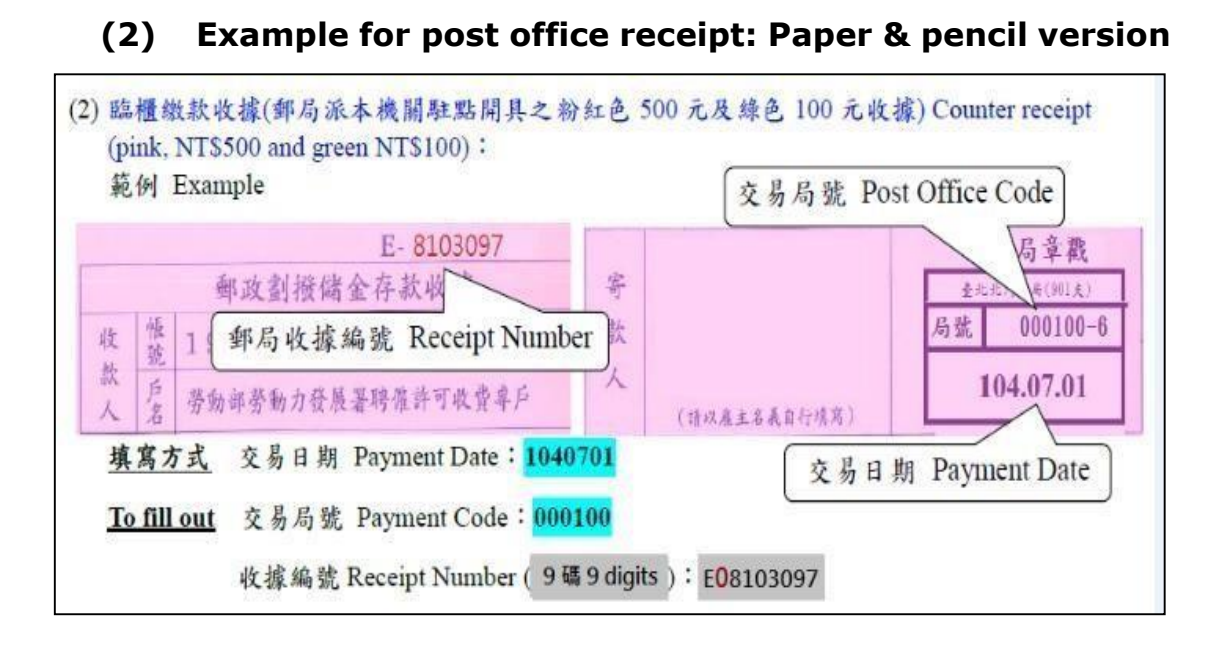

**Step 7.** Click the button "Submit to school for examination" and send the email to OIA, Ms. Issabel Tai

- Email: <u>issabel422@mail.ntust.edu.tw</u>
- **Step 8.** After all documents are checked by OIA staff, they will be submitted to the Workforce Development Agency for approval. This may take up to 7 working days. The Workforce Development Agency will inform you by email, if your work permit was issued or not. You can download the work permit from the email within 8 days. Please check your email regularly!

If you have any inquiry related to the work permit application, please feel free to contact Ms. Tai.

#### **Contact information:**

Tel: 886-2-2737-6179 Email: <u>issabel422@mail.ntust.edu.tw</u>